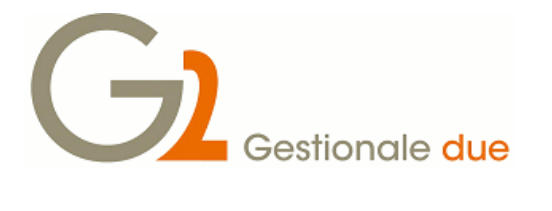

La legge di stabilità 2016 prevede un'agevolazione fiscale denominata super ammortamento al 140% del costo del bene. Siamo in attesa di chiarimenti operativi da parte dell'Agenzia delle Entrate, ma riteniamo opportuno esporne comunque i contenuti.

La norma prevede che, ai fini delle imposte sui redditi, i soggetti titolari di reddito d'impresa e i soggetti esercenti arti e professioni, che dal 15 ottobre 2015 al 31/12/2016 effettuano investimenti in beni materiali strumentali nuovi, il costo di acquisizione è maggiorato del 40% con esclusivo riferimento alla determinazione delle quote di ammortamento fiscalmente deducibili.

In pratica se il costo di acquisto di un bene strumentale nuovo è pari a 100, il costo deducibile ai fini dell'ammortamento fiscale sarà pari a 140.

Il beneficio riguarda Irpef e Ires, non l'Irap.

Contabilmente per la registrazione dell'acquisto e della quota ammortamento non cambia nulla.

Sarà solo in sede di Dichiarazione mod. Unico che dovrà essere fatta una variazione in diminuzione pari alla ulteriore quota d'ammortamento calcolata in base al super ammortamento.

Nel registro dei cespiti il super ammortamento non deve apparire.

Sono esclusi dall'agevolazione i fabbricati e le costruzioni, i beni con coefficiente di ammortamento inferiore al 6,5%, i beni immateriali, i beni usati, e alcuni beni indicati nell'allegato alla norma di riferimento.

Il beneficio riguarda anche i mezzi di trasporto non esclusivamente utilizzati nell'esercizio di impresa (autovetture, motocicli e ciclomotori).

La relazione illustrativa chiarisce che ad esempio, il limite del costo fiscale delle auto (18.075,99 euro) è incrementato nella stessa misura del 40% e, quindi, è innalzato a 25.306,38 euro. L'incremento del limite non riguarda le auto concesse in uso promiscuo ai dipendenti.

Ad esempio ipotizziamo di acquistare un bene a 100 con aliquota d'ammortamento pari a 10%.

Il primo anno l'aliquota si dimezza (ad eccezione dei professionisti) quindi l'ammortamento sarà pari a 5.

Contabilmente verrà registrato il cespite per 100, una quota ammortamento per 5 e un fondo ammortamento per 5.

Solo in sede di dichiarazione del mod. Unico verrà effettuata una variazione in diminuzione (super ammortamento) pari al 40% di 5, cioè 2: in totale dedurremo fiscalmente una quota di ammortamento pari a 7.

Per gli anni successivi la quota ammortamento sarà pari a 10, incrementata di ulteriori 4, per un totale di 14, fino al termine del processo di ammortamento.

I beni non dovranno essere venduti prima della fine del periodo di ammortamento.

In caso di cessione del bene prima della conclusione del processo di ammortamento bisognerà restituire al Fisco il bonus ricevuto, per cui nel determinare la plusvalenza/minusvalenza non si terrà conto della maggiorazione del 40 per cento.

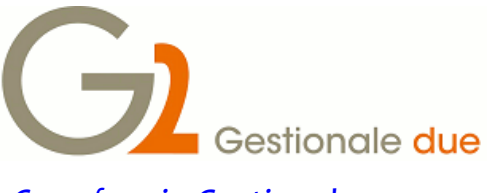

# Cosa fare in Gestionale 2

Per la registrazione dei cespiti agevolati si dovrà procedere nel seguente modo:

### 1- Tabella Classi

| 🕞 sys-menu - Desktop di Gestio | onale2 [rel.2016 00]                                                                                                    | _ 🗆 🗙 |
|--------------------------------|----------------------------------------------------------------------------------------------------|-------|
| File Dati Ambiente Azioni      | Accessori ?                                                                                                    |       |
| 🕺 🚯 🕜 🛯 🦑 🐯 🛯 ⁄                | 🔪 MS Sans Serif 08 🛛 🗞   💵   🏄 👫 🍂   📗 🧠 💹 📳 📳 🕼 🍽 🔂 🔛                                                                                                    |       |
| 000 SOCIETA' DEMO EVALUAT      | TION   B6 Esercizio 2016   Martedi' 12/01/2016   MASTER   tn                                                                                                    |       |
|                                | •                                                                                                    | Vai!  |
| Menu                           | Go Menu di Gestionale 2                                                                                                    | -     |
| Preferiti                      | ret2016 00)         sori ?         :Sens Serit 08         B6 Esercizio 2016         Mantedi 12/01/2016         Manu di Gestionale 2         area sistema         area sistema         area contabile         area sistema         area contabile         area contabile         brownerni         brownerni         brownerni         brownerni         brownerni         brownerni         brownerni         brownerni         brownerni         brownerni         brownerni         brownerni         brownerni </th                                                                                                    |       |
| Cronologia                     | ⊕- <mark>⊕.</mark> Bive adfloria<br>⊕- <mark>⊕.</mark> C billencie controllo gestione<br>⊕                                                                                                    | E     |
| Note                           | e 🚽 E ammortamenti                                                                                                    |       |
| Navigatore                     |                                                                                                    |       |
| Cruscotti                      | Bese dertabili<br>Ubicazioni                                                                                                    |       |
| G2finder                       | Borno core     Compa core     Compa core     C |       |
| G2news                         | e di Stampe<br>e di Stampe                                                                                                    | -     |
| Menu di Gestionale2            | ОК                                                                                                    | Esci  |

Richiamare il programma per inserimento delle nuove tabelle classi cespiti:

| 🕞 tblclt00 - Tabella classi      | fiscali ammortamenti [rel.2016 00                                | X |
|----------------------------------|------------------------------------------------------------------|---|
| File Dati ?                      |                                                                  |   |
| 😣   🕐 🚻   📥 -                    | #≜  &                                                            |   |
| 🖊 📄 🖓 🖳 🥘 I                      | 💿 Ordini 💿 Evadibilità 💿 Fatturato 💿 Scadenze 💿 Magazzino        |   |
| 000 SOCIETA' DEMO EVA            | ALUATION   B6 Esercizio 2016   Martedi' 12/01/2016   MASTER   tr |   |
| Codice SU                        | JP Superammortamento                                             |   |
| Tipo cespiti . E                 | 3eni materiali 🔹 🗸                                               |   |
| Importo massimo                  |                                                                  |   |
| <ul> <li>Tipo cespite</li> </ul> | OK Esci Applica                                                  |   |

E' necessario inserire una nuova tabella classe che servirà per gestire il superammortamento:

Suggeriamo inoltre di inserire delle nuovi codici "classi" per gestire i cespiti agevolati (non è obbligatorio, ma permetterà di filtrare meglio i cespiti con superammortamento), ovviamente un codice per ogni classe agevolata.

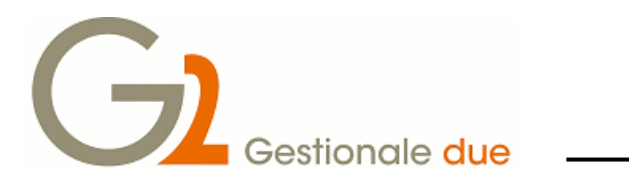

| 🕞 tblctt00 - Tabella classi fiscali ammortamenti [rel.2016 00          |        |      |         |
|------------------------------------------------------------------------|--------|------|---------|
| File Dati ?                                                            |        |      |         |
| S   2 #   # #   2   K < ▶ N 5   X   0 ₪ □                              |        |      |         |
| 🖌 崖 🖳 🖳 🍭 🛛 🞯 Ordini 🛛 🞯 Evadibilità 🎯 Fatturato 🔞 Scadenze 🙆 Magazzi  | no     |      |         |
| 000 SOCIETA' DEMO EVALUATION   B6 Esercizio 2016   Martedi' 12/01/2016 | MASTER | l tn |         |
| Codice 106 Autovetture agevolate superamm                              |        |      |         |
| Tipo cespiti . Beni materiali 👻                                        |        |      |         |
| Importo massimo                                                        |        |      |         |
| <ul> <li>Tipo cespite</li> </ul>                                       | ОК     | Esci | Applica |

### 2-Tabella Movimenti

E' necessario inserire una nuova causale per il "superammortamento"

Selezionare l'apposito programma dal menu:

| 🕞 sys-menu - Desktop di G               | estionale2 [rel.2016 00]                                                                                                    |                           |        |      |           | - |         |
|-----------------------------------------|----------------------------------------------------------------------------------------------------|---------------------------|--------|------|-----------|---|---------|
| File Dati Ambiente Azio                 | ni Accessori ?                                                                                                    |                           |        |      |           |   |         |
| 😣 🚯 🕜 🛛 💉 🐯 🛛                           | 🐴 MS Sans Serif 08 🛛 🗛 🛛 🔳                                                                                                    | 付 🏕 🖈 🗆 🔳                 | 420    |      | sa) 📂 🔟 📗 |   |         |
| 000 SOCIETA' DEMO EVAL                  | JATION   B6 Esercizio 2016                                                                                                    | Martedi' 12/01/2016       | MASTER | l tn |           |   |         |
| Menu                                    | 😑 🕤 Menu di Gestionale 2                                                                                                    |                           |        |      |           |   | ▼ Vai!  |
| Preferiti                               | e- <mark>pl</mark> area sistema<br>e- <mark>pl</mark> area contabile<br>e- <mark>pl</mark> A contabilita'                                                                                                    |                           |        |      |           |   | _       |
| Cronologia                              | e <sub>b</sub> Biva editoria<br>e <sub>b</sub> C bilanci e controllo<br>e <sub>b</sub> D ritenuta d'acconto                                                                                                    | gestione                  |        |      |           |   | -       |
| Note                                    | i⇔ <mark>,</mark> E ammortamenti<br>i Tabelle<br>i Gestione ta                                                                                                    | belle                     |        |      |           |   |         |
| Navigatore                              | <mark>-</mark> ∏ Param<br>Classi<br><mark>Movim</mark>                                                                                                    | etri elaborazione<br>enti |        |      |           |   |         |
| Cruscotti                               | 5 Spese                                                                                                    | detraibili<br>ioni        |        |      |           |   |         |
| G2finder                                | terripe terripe terri | 010                       |        |      |           |   |         |
| G2news                                  |                                                                                                    | cespiti<br>ortamento      |        |      |           |   | -       |
| <ul> <li>Menu di Gestionale2</li> </ul> |                                                                                                    |                           |        |      |           |   | OK Esci |

| 🔂 tblcct00 - Tabella causali ammortamenti [rel.2016 00]                              |
|--------------------------------------------------------------------------------------|
| File Dati ?                                                                          |
| S   2                                                                                |
| 🗡 📄 🎭 🧤 🍭 🛛 🞯 Ordini 🛛 @ Evadibilità @ Fatturato 🔞 Scadenze 🙆 Magazzino              |
| 000 SOCIETA' DEMO EVALUATION   B6 Esercizio 2016   Martedi' 12/01/2016   MASTER   tr |
| Codice 009 acquisto cespite superamm.                                                |
| Tipo movimento 8. Ripresa saldi 🔹                                                    |
| Tipo movimento OK Esci Applica                                                       |

Inserire un nuovo codice che oltre ad una specifica descrizione deve avere nel campo tipo movimento il valore "**8 – Ripresa Saldi**".

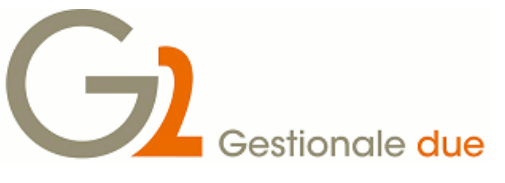

# 3-Classi Fiscali

| 🕞 sys-menu - Desktop di Gesti | ionale2 [rel.2016 00]                                                          |         |
|-------------------------------|--------------------------------------------------------------------------------|---------|
| File Dati Ambiente Azioni     | Accessori ?                                                                    |         |
| 😣 🚯 🕐   🧩 🐯   4               | 💫 MS Sans Serif 08 🛛 🗛   💵   🏥 🏥 🛊   🔳 🦏 💹 📳 📳 🗊 🗇 🔚 💁 🔛                       |         |
| 000 SOCIETA' DEMO EVALUA      | TION   B6 Esercizio 2016   Martedi' 12/01/2016   MASTER   tn                   |         |
|                               |                                                                                | ▼ Vai!  |
|                               | B- 🕞 Menu di Gestionale 2                                                      |         |
| Preferiti                     | e area sistema<br>e area contabile<br>e a A contabilita'                       |         |
| Cronologia.                   | e B iva editoria<br>e C bilanci e controllo gestione<br>e D ritenuta d'acconto | E.      |
| Note                          | 부-동물 E ammontamenti<br>(부-동물 Tabelle<br>(부-동물 Archivi                          |         |
| Navigatore                    | e de Gestione archivi<br>Gassi fiscal<br>Archivio cespiti                      |         |
| Cruscotti                     | Ubicazioni<br>Biggi Stampa archivi                                             |         |
| G2finder                      | e-s Utilita'                                                                   |         |
| G2news                        | B B F tesoreria                                                                | -       |
| Menu di Gestionale2           |                                                                                | OK Esci |

Per ogni "tabella classe" nuova, si deve caricare una nuova "classe fiscale".

Per quanto riguarda la classe per il superammortamento (SUP) si deve caricare la "classe fiscale" nel seguente modo:

| GESCLC27 Gestione classi fiscali rel 2016 00                                         |
|--------------------------------------------------------------------------------------|
| File Dati Ufficio Programma Collegato ?                                              |
| 😣   🕐 Q, 📄 👬 🔚   H ◀ 🕨 H 🔻   ∑ 💕   Û 🖳                                               |
| 000 SOCIETA' DEMO EVALUATION   B6 Esercizio 2016   Martedi' 12/01/2016   MASTER   tn |
| codice classe SUP = - Superammortamento                                              |
| Pagina 1 Pagina 2 Esci                                                               |
| amm. fiscale : am <del>morta</del> mento ordinario                                   |
| percentuale 50,00                                                                    |
| perc. indeducib.                                                                     |
| perc. minima                                                                         |
| anni durata                                                                          |
| riduzione 1' anno 50,00                                                              |
| mastro quota                                                                         |
| mastro fondo r pro-quota tempor.                                                     |
| ammortamento anticipato                                                              |
| percentuale                                                                          |
| perc. minima                                                                         |
| anni durata                                                                          |
| riduzione 1' anno                                                                    |
| mastro quota                                                                         |
| mastro fondo                                                                         |
|                                                                                      |
| Avanti Modifica Cancella                                                             |

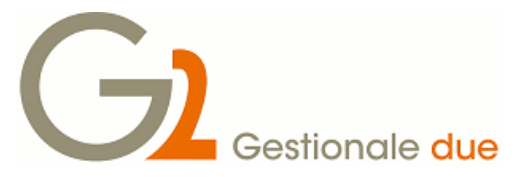

Inserendo solo:

il campo **percentuale:** deve contenere la massima percentuale gestita per i cespiti, questa è una % generica la percentuale effettiva dovrà essere assegnata su ciascun cespite di superammortamento, ma ne parleremo in seguito;

il campo riduzione primo anno.

Non è necessario caricare i dati per ammortamento civilistico perché questa agevolazione è riconosciuta solo fiscalmente.

Per quanto riguarda i codici delle classi fiscali agevolate procedere con il caricamento standard dell'archivio (potete eventualmente consultare la nostra documentazione relativa al modulo ammortamento).

### 4-Archivio cespiti

Per ogni cespite agevolato è necessario inserire 2 codici cespiti:

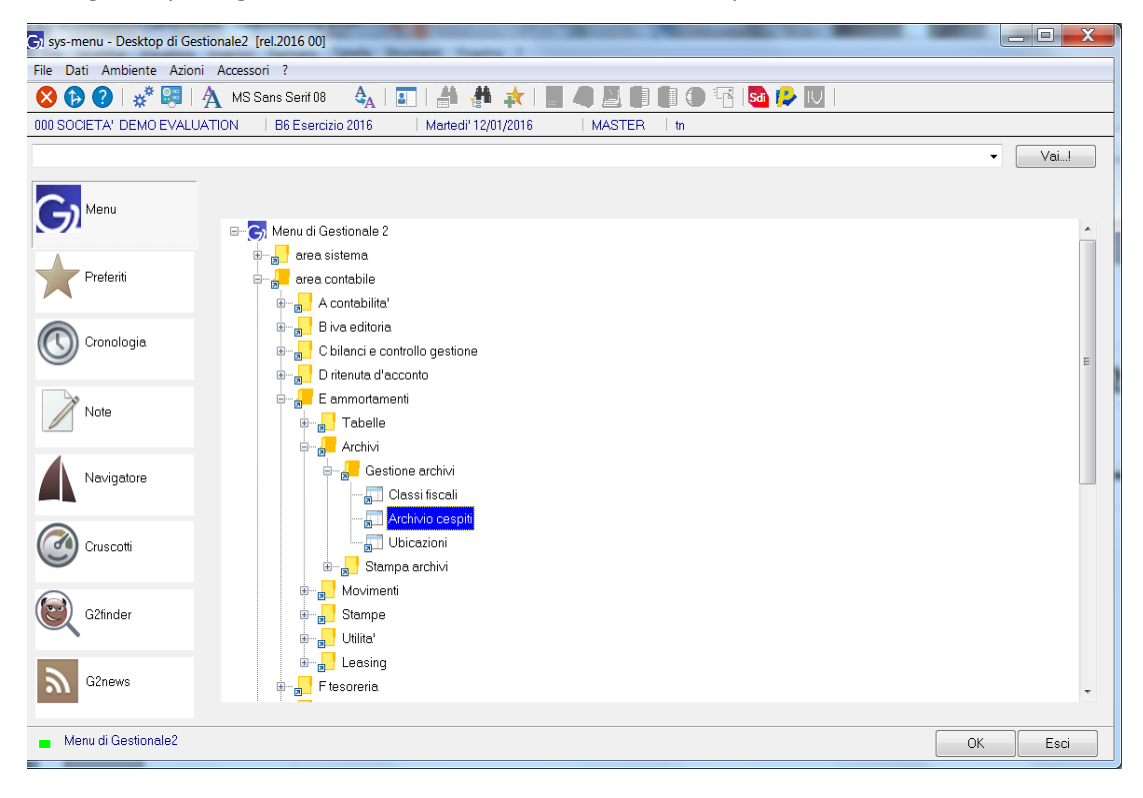

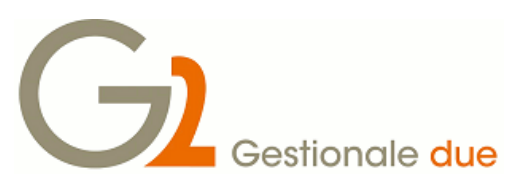

il **primo** cespite riguarda il bene :

| GESCSP27 Gestione cespiti rel 2016 00                                                |
|--------------------------------------------------------------------------------------|
| File Dati Ufficio Programma Collegato ?                                              |
| S   ? Q ⊨ # ‱   H ◀ ▶ H ▼   Σ ㎡   Û ➡                                                |
| 000 SOCIETA' DEMO EVALUATION   B6 Esercizio 2016   Martedi' 12/01/2016   MASTER   tn |
| progress. cespite 11 ∓                                                               |
| Pagina 1 Esci                                                                        |
| codice inventario SA                                                                 |
| descrizione AUTOVETTURA                                                              |
| cespite madre<br>codice classe 106 Autovetture agevolate superamm                    |
| colleg analitica                                                                     |
| data inizio                                                                          |
| attivo N                                                                             |
|                                                                                      |
| Prosegui Modifica Cancella Notizie Stato                                             |

Nel campo **codice inventario** si suggerisce di inserire un valore che permetta di identificare che si tratta di un cespite con "superammortamento". E' un'indicazione obbligatoria, nel caso in cui abbiate deciso di non differenziare i cespiti soggetti all'agevolazione con appositi codici classe.

Nel campo codice classe inserire l'apposita classe

| GI GESCSP27 Gestione         | cespiti rel 2016 00                                 |             |
|------------------------------|-----------------------------------------------------|-------------|
| File Dati Ufficio Pro        | ogramma Collegato ?                                 |             |
| 😣 I 🕐 🔍 📄 i                  | ₩ ‱   ₩ ◀ ▶ ₩ ▼   ∑ 🛍   Û 🛂                         |             |
| 000 SOCIETA' DEMO E          | VALUATION   B6 Esercizio 2016   Martedi' 12/01/2016 | MASTER   tn |
| progress. cespite            | 12 ∓                                                |             |
| Pagina <u>1</u> <u>E</u> sci |                                                     |             |
| codice inventario            |                                                     |             |
| descrizione                  | MAGGIOR. SUPERAMM. CESPITE 11                       |             |
| cespite madre                | 12 -                                                |             |
| codice classe                | SUP - Superammortamento                             |             |
| spese deducibili             | deducibilità 5%                                     |             |
| colleg. analitica            | codice centro                                       |             |
| data inizio                  |                                                     |             |
| attivo                       | Ν                                                   |             |
|                              |                                                     |             |
| Archivia Modifica            | a <u>C</u> ancella <u>N</u> otizie <u>S</u> tato    |             |

Il secondo cespite riguarda la SOLA maggiorazione fiscale del cespite:

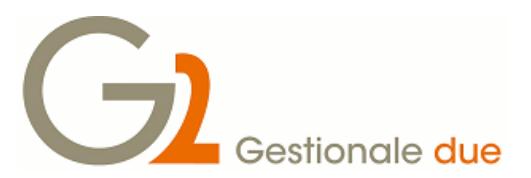

Indicare nella **descrizione** che si tratta della maggiorazione per il superammortamento e il numero del cespite a cui si riferisce in modo da poterlo identificare con il cespite "bene".

Nel campo codice classe inserire il codice caricato in precedenza per gestire il superammortamento.

| GI GESCSP27 Gestion              | ne cespiti rel 2016 00                                               |                                 |
|----------------------------------|----------------------------------------------------------------------|---------------------------------|
| File Dati Ufficio I              | Programma Collegato ?                                                |                                 |
| 😣 🕜 Q 🗎                          | # # ‱   H < ▶ H ▼   Σ m°   ŷ ₪                                       |                                 |
| 000 SOCIETA' DEMO                | D EVALUATION   B6 Esercizio 2016   Martedi' 12/01/2016   MASTER   tn |                                 |
| progress. cespite                | 12 ∓                                                                 | 🕞 info cespiti                  |
| Pagina <u>1 E</u> sci            |                                                                      | Progressivi                     |
| codice inventario<br>descrizione | MAGGIOR. SUPERAMM. CESPITE 11                                        | Scheda Fiscale<br>Scheda Civile |
| cespite madre                    | 12 •                                                                 |                                 |
| codice classe                    | SUP - Superammortamento                                              |                                 |
| spese deducibili                 | ▼ deducibilità 5%                                                    |                                 |
| colleg. analitica                | codice centro                                                        |                                 |
| data inizio                      |                                                                      |                                 |
| attivo                           | Ν                                                                    |                                 |
|                                  |                                                                      |                                 |
| Prosegui Modif                   | ica <u>C</u> ancella <u>Notizie</u> <u>S</u> tato                    |                                 |

Selezionare quindi il tasto "Notizie" e poi selezionare "Aliquote"

| GI GESCS227 Gestione aliquote cespiti rel 2016 00                                    |
|--------------------------------------------------------------------------------------|
| File Dati Ufficio Programma Collegato ?                                              |
| ⊗   ? Q 📄 # 🐜   H ◀ 🕨 H 🔻   Σ 🔐   Û 🖳                                                |
| 000 SOCIETA' DEMO EVALUATION   B6 Esercizio 2016   Martedi' 12/01/2016   MASTER   tn |
| progress. cespite 12 MAGGIOR. SUPERAMM. CESPITE 11                                   |
| ammortamento ordinario                                                               |
| percentuale 25.00<br>attivo S                                                        |
| pro-quota temporis                                                                   |
| ammortamento anticipato                                                              |
| percentuale                                                                          |
| attivo                                                                               |
| ammortamento civile                                                                  |
| anni durata                                                                          |
| percentuale attivo S                                                                 |
| pro-quota temporis                                                                   |
|                                                                                      |
| Archivia Modifica                                                                    |

Inserire i seguenti campi nell'area relativa all'ammortamento ordinario:

percentuale: deve contenere la % di ammortamento del cespite a cui si riferisce

attivo: deve contenere "S"

Inserire i seguenti campi nell'area relativa all'ammortamento civile:

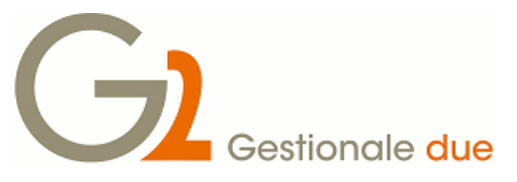

attivo: deve contenere "S".

(il campo percentuale dell'ammortamento civile deve essere vuoto).

### 5-Acquisto cespite con superammortamento

All'atto dell'acquisto, il cespite deve essere inserito normalmente e per l'importo effettivo (senza tenere conto della maggiorazione).

Se supponiamo di acquistare una autovettura pari a euro 10.000, il movimento generato nei cespiti sarà il seguente:

| 2/01/201611   | :43:22 Pag 1 di     | 1       |             | STAMCS27 Brogliacci        | o movi | menti cespiti  |           |                                    | Utente: MASTER - Codi | ce ditta: 000 - E: | sercizio: I |
|---------------|---------------------|---------|-------------|----------------------------|--------|----------------|-----------|------------------------------------|-----------------------|--------------------|-------------|
| ata protocol  | lo: dal al 31/12/99 | 99      |             | Codice causale:            |        |                |           |                                    |                       |                    |             |
| Data          | Progressivo         | Cespite |             |                            | Movim  | ento           |           | Intestatario documento             |                       | Data               | Nr. do      |
| 2/01/2016     | 35                  | 11      | AUTOVETTURA |                            | 001    | CARICO CESPITE |           |                                    |                       | 12/01/2016         | 2           |
|               | valore storico :    |         | 10.000,00 + | ammortamento ordinario :   |        |                |           | ammortamento anticipato :          |                       | inded:             |             |
|               | valore vendita :    |         |             | plusvalenza/minusvalenza : |        |                |           |                                    |                       | perso              |             |
|               | ammort. civile :    |         |             | valore storico civile:     |        |                | 10.000.00 | + plusvalenza/minusvalenza civile: |                       |                    |             |
| tali generali | :                   |         |             |                            |        |                |           |                                    |                       |                    |             |
|               | valore storico :    |         | 10.000,00   | ammortamento ordinario     |        |                |           | ammortamento anticipato :          |                       | inded:             |             |
|               |                     |         |             | valore vendita :           |        |                |           | plusvalenza/minusvalenza :         |                       | perso              |             |
|               | ammort. civile :    |         |             | valore storico civile:     |        |                | 10.000,00 | plusvalenza/minusvalenza civile :  |                       |                    |             |

### 6-Movimenti cespiti

e.....e....

Dopo l'acquisto del cespite è necessario caricare manualmente un movimento per gestire il superammortamento.

| 🕞 sys-menu - Desktop di Ges | stionale2 [rel.2016 00]                                        |         |
|-----------------------------|----------------------------------------------------------------|---------|
| File Dati Ambiente Azion    | ni Accessori ?                                                 |         |
| 😣 🚯 🕐   🦑 🕮                 | 🗛 MS Sans Serif 08 🛛 🗛   💵   🎒 🏄 🌟   🔳 🧠 💹 🗐 🗐 🗐 💭 🐨 🔂 😥 💟     |         |
| 000 SOCIETA' DEMO EVALU     | IATION   B6 Esercizio 2016   Martedi' 12/01/2016   MASTER   tn |         |
|                             |                                                                | ▼ Vai!  |
|                             |                                                                |         |
| Menu                        |                                                                |         |
|                             | ⊟– 🕞 Menu di Gestionale 2                                      | ×       |
|                             | 🗄 👦 area sistema                                               |         |
| Preferiti                   | e                                                              |         |
|                             | B A contabilita!                                               |         |
| Conologia                   | æ− <mark>a</mark> _ Biva editoria.                             |         |
| Citaliologia                | ⊞– <mark>a</mark> _ C bilanci e controllo gestione             | =       |
|                             | erente d'acconto                                               | -       |
| Note                        |                                                                |         |
|                             |                                                                |         |
|                             |                                                                |         |
| Navigatore                  |                                                                |         |
|                             | Piano ammortamento                                             |         |
| Cruscotti                   | Calcolo ammortamenti                                           |         |
|                             | e Stampe                                                       |         |
|                             | æ− <mark>ᡖ</mark> ] Utilita'                                   |         |
| G2finder                    |                                                                |         |
|                             | æ− <mark>a</mark> _ Ftesoreria.                                |         |
|                             | æ⊢ <sub>æ</sub> _ G mandati e reversali                        |         |
| GZnews                      | 🖶 🚽 H gestione costi commessa                                  | +       |
|                             |                                                                |         |
| 💼 Menu di Gestionale2       |                                                                | OK Esci |
|                             |                                                                |         |

Selezionare dal menu l'apposito programma:

e inserire il movimento del super ammortamento nel seguente modo:

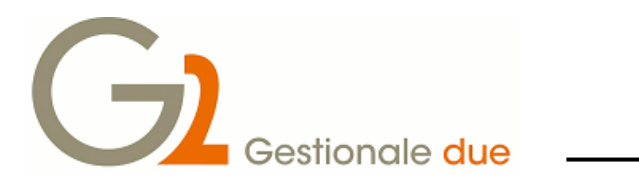

| GESMCS27 Movimenti primanota cespiti rel 2016 00                                                        |             |  |  |  |  |  |  |  |
|----------------------------------------------------------------------------------------------------|-------------|--|--|--|--|--|--|--|
| File Dati Ufficio Programma Collegato ?                                                                 |             |  |  |  |  |  |  |  |
| S   ? Q 🖹 # ‱   H ◀  H ▼   ∑ 🔐   Û 🖳                                                                    |             |  |  |  |  |  |  |  |
| 000 SOCIETA' DEMO EVALUATION   B6 Esercizio 2016   Martedi' 12/01/2016   MASTEF                         | ۱ tn .      |  |  |  |  |  |  |  |
| progressivo 39 Ŧ                                                                                        |             |  |  |  |  |  |  |  |
| Pagina1 Esci                                                                                            |             |  |  |  |  |  |  |  |
| codice movimento 009 acquisto cespite superamm.<br>progress. cespite 12 × MAGGIOR. SUPERAMM. CESPITE 11 |             |  |  |  |  |  |  |  |
| data protocollo 12/01/2016 fornitore descrizione                                                        |             |  |  |  |  |  |  |  |
| valore cespite valore cespite civ.                                                                      |             |  |  |  |  |  |  |  |
| ammortamento                                                                                            |             |  |  |  |  |  |  |  |
| non ammortizzato                                                                                        |             |  |  |  |  |  |  |  |
| valore fondo                                                                                            |             |  |  |  |  |  |  |  |
| valore scarico                                                                                          |             |  |  |  |  |  |  |  |
| minus/plusvalenza minus/plusvalenza civ.                                                                |             |  |  |  |  |  |  |  |
| ammortamento civ. valore fondo                                                                          |             |  |  |  |  |  |  |  |
| indeducibile                                                                                            |             |  |  |  |  |  |  |  |
| flag movimento 1) 1 2) B6 3)                                                                            |             |  |  |  |  |  |  |  |
| prima parte descrizione                                                                                 | Campo 2/004 |  |  |  |  |  |  |  |

codice movimento deve contenere la nuova causale per il movimento di super ammortamento;

progressivo cespite deve contenere il codice cespite relativo alla maggiorazione per il superammortamento

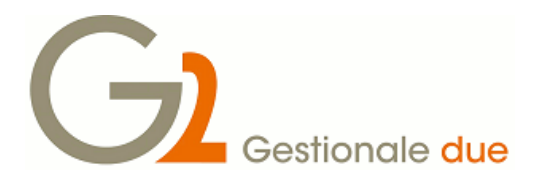

|   | GI GESMC827 Movime                                   | nti di ripresa saldi rel 2016 00 |             |  |  |  |  |  |  |  |
|---|------------------------------------------------------|----------------------------------|-------------|--|--|--|--|--|--|--|
|   | File Dati Ufficio Programma Collegato ?              |                                  |             |  |  |  |  |  |  |  |
|   | <mark>  ⊗   ?</mark> ♀ ⊫ 曲 ‱   H ◀ ▶ H ▼   ∑ ∰   Û Щ |                                  |             |  |  |  |  |  |  |  |
|   | 000 SOCIETA' DEMO E                                  | l tn                             |             |  |  |  |  |  |  |  |
|   | forni <del>tor</del> e                               |                                  |             |  |  |  |  |  |  |  |
|   | documento                                            | 12/01/2016 22                    |             |  |  |  |  |  |  |  |
| ( | importo                                              | 4.000,00                         |             |  |  |  |  |  |  |  |
|   | importo massimo                                      | 4.000,00                         |             |  |  |  |  |  |  |  |
|   | data inizio                                          | 12/01/2016                       |             |  |  |  |  |  |  |  |
|   |                                                      |                                  |             |  |  |  |  |  |  |  |
|   | ultimo calcolo                                       |                                  |             |  |  |  |  |  |  |  |
|   | amm. ordinario                                       | indeducibile                     |             |  |  |  |  |  |  |  |
|   | amm. anticipato                                      |                                  |             |  |  |  |  |  |  |  |
|   | non ammortizzato                                     |                                  |             |  |  |  |  |  |  |  |
|   |                                                      |                                  |             |  |  |  |  |  |  |  |
|   | data scarico                                         |                                  |             |  |  |  |  |  |  |  |
|   | importo                                              |                                  |             |  |  |  |  |  |  |  |
|   | minus/plusvalenza                                    |                                  |             |  |  |  |  |  |  |  |
|   |                                                      |                                  |             |  |  |  |  |  |  |  |
|   | importo civile                                       |                                  |             |  |  |  |  |  |  |  |
|   | min/plus. civile                                     |                                  |             |  |  |  |  |  |  |  |
|   | amm. civile                                          |                                  |             |  |  |  |  |  |  |  |
|   |                                                      |                                  |             |  |  |  |  |  |  |  |
|   | valore storico civile del                            | cespite                          | Campo 1/019 |  |  |  |  |  |  |  |

Nella pagina seguente:

si devono inserire i campi

fornitore con la denominazione del fornitore (facoltativo)

documento deve contenere la data e il numero della fattura

Importo deve contenere il 40% del costo del cespite (è il valore del superammortamento)

Importo massimo deve contenere il 40% del costo del cespite (è il valore del superammortamento)

**data inizio** deve contenere la stessa data di inizio validità attribuita al movimento del cespite a cui si riferisce il superammortamento

**importo civile** viene proposto lo stesso valore dell'importo ma <u>si deve azzerare</u>: questo campo deve risultare vuoto.

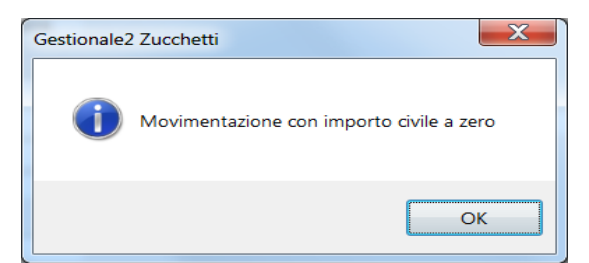

Alla conferma verrà mostrato il seguente messaggio:

confermare con OK e proseguire.

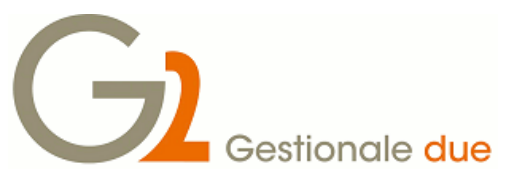

## 7-Cosa si ottiene

1- la **stampa del registro cespiti** dei soli beni escludendo il superammortamento così come voluto dalla normativa:

| 🕞 27regr00 - Stampa regis | tro cespiti [rel.2016 00]          | A B # 2 4 1                      |                                                                                                    | X                                             |                                   |          |
|---------------------------|------------------------------------|----------------------------------|----------------------------------------------------------------------------------------------------|-----------------------------------------------|-----------------------------------|----------|
| File Dati ?               |                                    |                                  |                                                                                                    |                                               |                                   |          |
| 85844                     |                                    |                                  |                                                                                                    |                                               |                                   |          |
| 🖊 🖻 🖥 🖣 🌒 🍭 I             | 🕐 Ordini 🛛 🙆 Evadibilità 🙆 Fattu   | ato 🙆 Scadenze 🙆 Magazzini       | D                                                                                                    |                                               |                                   |          |
| 000 SOCIETA' DEMO EVAL    | UATION   B6 Esercizio 2016         | Martedi' 12/01/2016              | 🕞 c_qry - Tabella classi fisca                                                                                                    | li                                            | G DACK BAR                        |          |
|                           | 🗖 Stampa definitiva registro       |                                  | Image: Second second second | Query                                         | Aschivio   🕞 Export   🔐 Imposta 🚦 | Tostiera |
|                           | 📃 Esclusione beni immateriali e ir | feriori al minimo già ammortizza | i Moludi 🗡 Escludi 🧶                                                                                                    | 'ulsci                                        |                                   |          |
|                           |                                    |                                  | Codice                                                                                                    | Descrizione 1                                 | Descrizione 2                     |          |
|                           | Stampa registro fiscale            | 🔘 Stampa registro c              | i 295                                                                                                    | Altri oneri pluriennali                       |                                   |          |
|                           |                                    |                                  | 296                                                                                                    | Terreni e fabbricati                          |                                   | – HI     |
| Codice classe             |                                    |                                  | 297                                                                                                    | Attrezzatura varia<br>Spese di rappresentanza |                                   | ź        |
|                           |                                    |                                  | 299                                                                                                    | Brevetti industriali                          |                                   |          |
| Numero pagina iniziale    | 1                                  |                                  | 300                                                                                                    | Software                                      |                                   | Ŧ        |
|                           |                                    |                                  | 301                                                                                                    | Brevetti industriali D.L223/06                |                                   |          |
|                           |                                    |                                  | 302                                                                                                    | Software D.L. 223/06                          |                                   | _        |
| 📄 Codice classe di inizio | selezione                          |                                  | X SUP                                                                                                    | Superammortamento                             |                                   |          |
|                           |                                    | -                                | <                                                                                                    |                                               |                                   | Þ        |
|                           |                                    |                                  |                                                                                                    | Ricerca                                       |                                   |          |
|                           |                                    |                                  | Salva impostazioni                                                                                                    |                                               |                                   | OK Esci  |
|                           |                                    |                                  | Codice Tabella classi fiscali                                                                                                    |                                               | Query tblcl () - anagraphic       |          |

Nella stampa basta escludere dalla selezione la classe del super ammortamento

2- Nel calcolo dell'ammortamento è possibile ottenere una stampa che contenga il calcolo

| Cespite                                                       | Cespite madre       | Data inizio<br>Val<br>Valore sto | Classe<br>ore storico<br>orico civile | Residuo fiscale<br>Residuo civile |         | Ammortamento ordinario/<br>Ammortamento anticipato<br>Ammortamento civile | Deducibile<br>Indeducibile<br>Non ammortizzato | Ammortamento massimo<br>Ammortamento minimo<br>Ammortamento classe civile |
|---------------------------------------------------------------|---------------------|----------------------------------|---------------------------------------|-----------------------------------|---------|---------------------------------------------------------------------------|------------------------------------------------|---------------------------------------------------------------------------|
| borazione alla data 31/12/2016                                |                     |                                  |                                       |                                   |         |                                                                           |                                                |                                                                           |
| 11 AUTOVETTURA                                                | 11                  | 12/01/2016                       | 106<br>10.000.00                      | 10.000,00                         | 12,5000 | 1.250,00                                                                  | 1.250,00                                       | 1.250.00                                                                  |
|                                                               |                     |                                  | 10.000,00                             | 10.000,00                         | 12,5000 | 1.250,00                                                                  |                                                | 1.250,00                                                                  |
| TOTALLCLASSE . 405                                            | A                   |                                  |                                       |                                   |         | 1 250 00                                                                  | 1 250 00                                       | 1 250 00                                                                  |
| TOTALICLASSE: 100                                             | - Autovetture agevo | nate superanni                   |                                       |                                   |         | 1.200.00                                                                  | 1.230.00                                       | 1.200.00                                                                  |
|                                                               |                     |                                  |                                       |                                   |         |                                                                           |                                                | 625.00                                                                    |
|                                                               |                     |                                  |                                       |                                   |         | 1.250,00                                                                  |                                                | 625.00<br>1.250,00                                                        |
| 12 MAGGIOR. SUPERAMM. CE                                      | ESPITE 11 12        | 12/01/2016                       | SUP<br>4.000.00                       | 4.000,00                          | 12.5000 | <b>1.250,00</b><br>500.00                                                 | 500.00                                         | 625.00<br>1.250,00<br>1.000.00                                            |
| 12 MAGGIOR SUPERAMM. CE                                       | ESPITE 11 12        | 12/01/2016<br>ento               | SUP<br>4.000.00                       | 4.000,00                          | 12.5000 | 1.250,00<br>500.00<br>500.00                                              | 500.00<br><b>500.00</b>                        | 625.00<br>1.250,00<br>1.000.00<br>1.000.00                                |
| 12 MAGGIOR SUPERAMM. CE<br>TOTALICLASSE: SUP<br>T O T A L I : | ESPITE 11 12        | 12/01/2016<br>ento               | SUP<br>4.000.00                       | 4.000,00                          | 12.5000 | 1.250,00<br>500.00<br>500.00                                              | 500.00<br>500.00                               | 625.00<br>1.250.00<br>1.000.00<br>1.000.00<br>2.250.00                    |

dell'ammortamento sia del cespite che della parte relativa al superammortamento in maniera distinta.

Se si vuole invece ottenere un tabulato senza tenere conto del super ammortamento basterà escludere dal conteggio, i cespiti appartenenti a quella classe ("SUP").

Oppure volendo ottenere solo i dati riguardanti il super ammortamento basterà selezionare solo quella classe ("SUP")

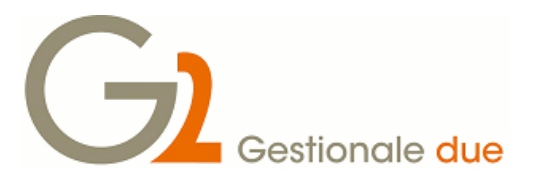

LA NORMATIVA PREVEDE CHE LA QUOTA AMMORTAMENTO DEL SUPERAMMORTAMENTO NON DEBBA ESSERE REGISTRATA IN CONTABILITA'.

QUINDI PRESTARE MOLTA ATTENZIONE QUANDO SI ESEGUIRA' IL CALCOLO AMMORTAMENTO DEFINITIVO, NEL CASO IN CUI SI VOGLIANO GENERARE IN AUTOMATICO I MOVIMENTI IN CONTABILITA' PRENDENDO I VALORI DAI DATI FISCALI.

In questo caso si dovrà procedere in 2 step:

per prima cosa eseguire l'ammortamento definitivo escludendo la classe "SUP" nella selezione dei cespiti

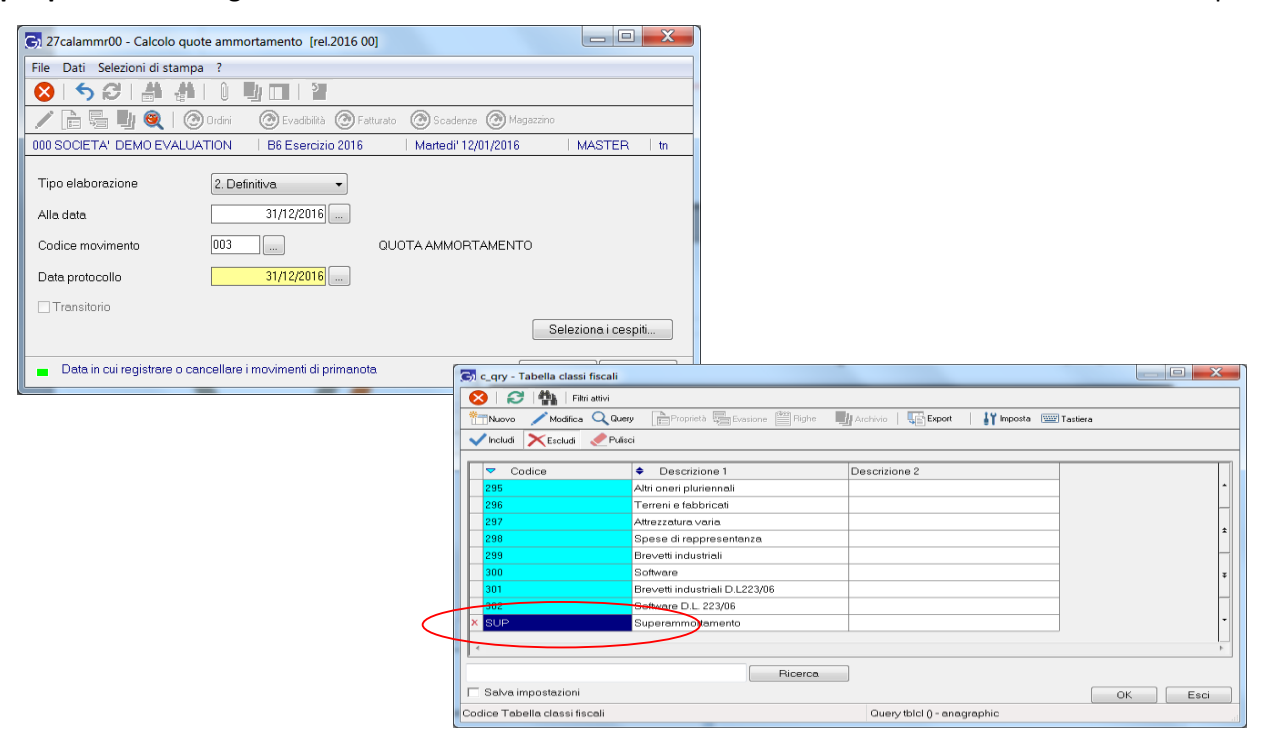

#### subito dopo nella tabella parametri

| 🕞 sys-menu - Desktop di Ges             | tionale2 [rel.2016 00]                                                                                                    | _ <b>D</b> _ X |
|-----------------------------------------|----------------------------------------------------------------------------------------------------|----------------|
| File Dati Ambiente Azion                | i Accessori ?                                                                                                    |                |
| 😣 🚯 🕐   🦑 🕮                             | 🗛 MS Sans Serií 08 🛛 🗛   📰   🎒 🏄 🍂   📗 🧠 🦉 📳 📳 🗶 🐨 😼 🚱 🔛                                                                                                    |                |
| 000 SOCIETA' DEMO EVALU                 | ATION   B6 Esercizio 2016   Martedi' 12/01/2016   MASTER   tn                                                                                                    |                |
|                                         |                                                                                                    | ▼ VaiI         |
|                                         | E- 🕤 Menu di Gestionale 2                                                                                                    | *              |
| A                                       | e area sistema                                                                                                    |                |
| Preferiti                               | e- 🚰 area contabile<br>e- 🚽 A contabilita'                                                                                                    |                |
| Cronologia                              | ⊕ B ∧a advoina<br>⊕ Chilenci e controllo gestione<br>⊕ D Intervited desconto                                                                                                    | H              |
| Note                                    | e anmortamenti                                                                                                    |                |
| Navigatore                              | Cosincre acceler     Cosincre acceler     Cosincre acceler     Cosincre acceler     Cosincre acceler                                                                                                    |                |
| Cruscotti                               | and the second second |                |
| G2finder                                | i Bismpa tabelle<br>ine Archivi<br>ine Movimenti                                                                                                    |                |
| G2news                                  |                                                                                                    | -              |
| <ul> <li>Menu di Gestionale2</li> </ul> |                                                                                                    | DK Esci        |

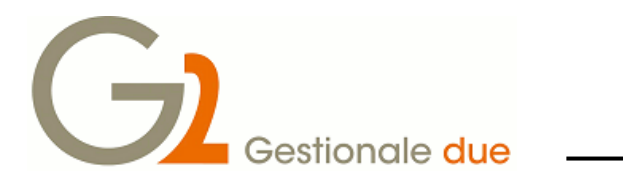

| 🕞 tbl27t00 - Tabella parametri ammortamenti [rel.2016 00]                                      |                                |  |  |  |  |  |  |
|------------------------------------------------------------------------------------------------|--------------------------------|--|--|--|--|--|--|
| File Dati ?                                                                                    |                                |  |  |  |  |  |  |
| 8 8 4 4 8 8 K 4 > X 5 X 0 9 □                                                                  |                                |  |  |  |  |  |  |
| 🖍 📄 📲 🍭   🙆 Ordini 🛛 @ Evadibilità @ Fatturato @ Scadenze @ Magazzino                          |                                |  |  |  |  |  |  |
| 000 SOCIETA' DEMO EVALUATION   B6 Esercizio 2016   Martedi' 12/01/2016   MASTER   tn           |                                |  |  |  |  |  |  |
| Descrizione                                                                                    | Tabella parametri ammortamenti |  |  |  |  |  |  |
| Importo massimo                                                                                |                                |  |  |  |  |  |  |
|                                                                                                | Primo esercizio                |  |  |  |  |  |  |
| Codice contabile                                                                               |                                |  |  |  |  |  |  |
| Anni plusvalenze                                                                               | 4 \$                           |  |  |  |  |  |  |
| Data ultimo calcolo                                                                            | 31/12/2015                     |  |  |  |  |  |  |
| Data registro                                                                                  | 31/12/2014                     |  |  |  |  |  |  |
|                                                                                                | 🗐 pro-quota temporis civile    |  |  |  |  |  |  |
|                                                                                                | 🔲 pro-quota temporis fiscale   |  |  |  |  |  |  |
| Ammortamento                                                                                   | ⊙ Civile                       |  |  |  |  |  |  |
|                                                                                                | Iscale                         |  |  |  |  |  |  |
| Data attivazione I.44/2012                                                                     |                                |  |  |  |  |  |  |
| Calcolo quote d'ammortamento civile in base ai giorni di possesso dei beni     OK Esci Applica |                                |  |  |  |  |  |  |

Prendere nota del valore presente nel campo "codice contabile" e poi azzerarlo: il campo deve essere vuoto.

Eseguire a questo punto il calcolo ammortamento definitivo della sola classe super ammortamento (SUP) e subito dopo riportare nella tabella parametri il codice contabile precedentemente azzerato.